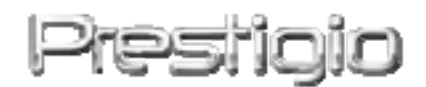

# Data Safe III

USB 2.0 liidesega väline kõvaketas

Kasutusjuhend

# Prestigio

Versioon 1.0

### Sisukord

- 1 Millest alustada
  - 1.1 Ohutusmeetmed
  - 1.2 Süsteeminõuded
  - 1.3 Pakendi sisu
  - 1.4 Toote vaated
  - 1.5 Toote omaduste ülevaade
- 2 Kasutusjuhised
  - 2.1 Põhifunktsioonid
    - 2.1.1 Isehäälestumine
    - 2.1.2 Lugemine ja kirjutamine
    - 2.1.3 Seadme eemaldamine
  - 2.2 SecureDrive EX tarkvara kasutamine
    - 2.2.1 SecureDrive EX paigaldamine
    - 2.2.2 Salasõna
    - 2.2.3 Turvalise sektsiooni lukustus/avamine
      - 2.2.3.1 Turvalise sektsiooni lukustus
      - 2.2.3.2 Turvalise sektsiooni avamine
    - 2.2.4 Data Safe II Pacific ohutu eemaldamine
    - 2.2.5 Seadistusvalikud
    - 2.2.6 SecureDrive EX deinstalleerimine
    - 2.2.7 Muud funktsioonid
  - 2.3 Varukoopia ühe puutega
    - 2.3.1 PCCloneEX installeerimine
    - 2.3.2 Regulaarse varukoopia funktsioonid
      - 2.3.2.1 Faili varukoopia
      - 2.3.2.2 Faili taastamine
      - 2.3.2.3 Faili varukoopia kustutamine
    - 2.3.3 Kiirkäivitus
      - 2.3.3.1 Faili varukoopia kiirkäivituse abil
    - 2.3.4 Faili varukoopia ühe puutega
    - 2.3.5 Failihaldur
    - 2.3.6 Paigaldus
    - 2.3.7 Muud funktsioonid
- 3 Lisa
  - 3.1 Toote tehnilised andmed
  - 3.2 Ühilduvad operatsioonisüsteemid

- 3.3 Vastutusest loobumine
- 3.4 Kaubamärkide omanikud

# 1. Millest alustada

Täname Teid **Residuo** stiilse kõvaketta Data Safe III ostmise eest. Tegite suurepärase valiku ning loodame, et naudite kõiki toote tähelepanuväärseid võimalusi. See toode esindab mobiilse andmesalvestuse uut kontseptsiooni, mis on turvaline ja kasutajasõbralik. Lugege kasutusjuhend enne toote kasutamist tähelepanelikult läbi ja järgige juhendi näpunäiteid, et oskaksite toote kõiki funktsioone täielikult ära kasutada.

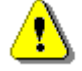

Et kasutada SecureDriveEX turvalisuse tarkvara ja PCClonEX varukoopia tarkvara, palun lae alla vastavad failid Prestigio ametlikult koduleheküljelt.

| URL:                       | http://www.prestigio.com/product/downloads |  |  |
|----------------------------|--------------------------------------------|--|--|
| Tootegrupp:                | Data Storage                               |  |  |
| Välised kõvakettad:        | Data Safe III                              |  |  |
| Faili nimed:               | SecureDriveEX_1_01_XXX_Prestigio.zip       |  |  |
|                            | PCCIonEX_Lite_2_01_XX_Prestigio.zip        |  |  |
| SecureDrive EX Serial Key: | Palun järgi kollast kleebist kiirjuhendist |  |  |

# 1.1 Ohutusmeetmed

Järgige Data Safe III kasutamisel kõiki ohutusmeetmeid. Palun järgige alati juhendi näpunäiteid, et oskaksite toodet õigesti kasutada.

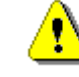

# Hoiatused. See tähis juhib Teie tähelepanu juhistele, mille eiramine võib põhjustada tõsise vigastuse või seadme kahjustuse.

- Ärge üritage seadet lahti võtta või modifitseerida viisil, mida juhend ei kirjelda.
- Hoidke seadet kokkupuute eest vee ja muude vedelikega. Seade EI OLE veekindel.
- Vedeliku sattumisel seadme sisemusse, katkestage viivitamatult seadme ja

arvuti vaheline ühendus. Seadme kasutamise jätkamine võib põhjustada tulekahju või elektrilöögi. Konsulteerige toote müüja või lähima teeninduskeskusega.

- Elektrilöögiohu vältimiseks ärge ühendage või katkestage seadme ühendust märgade kätega.
- Ärge asetage seadet küttekeha lähedale ning hoidke seda leekide ja kuumuse eest.
- Ärge asetage seadet tugeva elektromagnetvälja allika lähedusse. Kokkupuude tugeva elektromagnetväljaga võib põhjustada tõrkeid, andmete riknemise või kadumise.

# 1.2 Süsteeminõuded

Järgnevalt on loetletud minimaalsed riistvara- ja tarkvaranõuded, mis peavad olema täidetud seadme nõuetekohaseks tööks.

- Arvuti IBM PC/AT-ga ühilduv personaalarvuti
- Ühilduvad operatsioonisüsteemid: IBM PC-ga ühilduv:
   -Microsoft Windows XP / Vista Mac OS:
   -Mac OS 9.x, 10.x jne (ainult FAT32)

Linux:

-Linux alates 2.4 (ainult FAT32)

- Protsessor: Pentiumist alates
- Mälu: vähemalt 32 MB RAM
- Kuvaadapter: VESA standardile vastav
- Kasutajaõigused: Administraator
- Vähemalt 16 MB vaba kõvakettaruumi

### Märkus:

Windows 98 SE ei toeta vaikimisi installeeritavat massmäludraiverit.

1.3 Pakendi sisu

| Nimetus/kirjeldus        | Hulk |
|--------------------------|------|
| Väline kõvaketas         | 1    |
| 25 cm pikkune USB-kaabel | 1    |
| 60 cm pikkune USB-kaabel | 1    |
| Stiilne vutlar           | 1    |
| Kasutusjuhend            | 1    |

# **1.4** Toote vaated

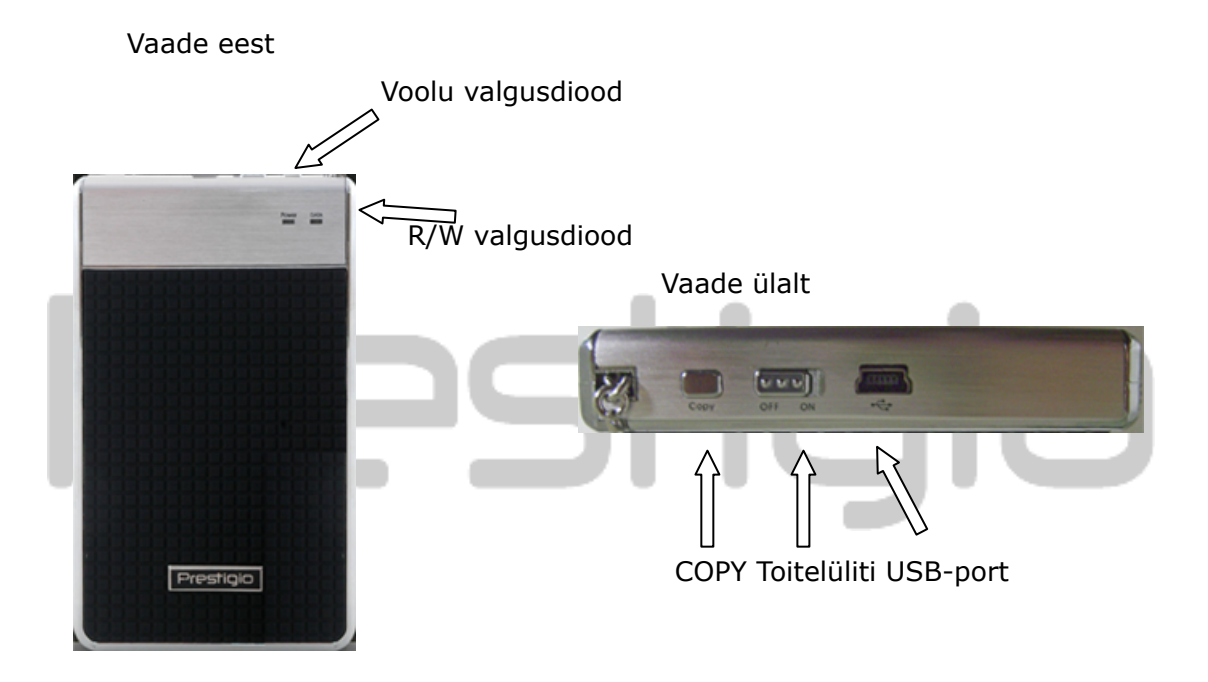

# **1.5** Toote omaduste ülevaade

- Stiilne kaetud ümbris
   Data Safe III lisab andmesalvestuse igapäevaellu nii luksust kui lihtsust.
- Maksimaalne andmete turvalisus (SecureDrive EX)
   SecureDrive EX rakendustarkvara võimaldab Teil oma seadet salasõnaga kaitsta ning selle "avalikuks" ning "turvaliseks" sektsiooniks jagada.
  - Public Section Avalik sektisoon ei võimalda salasõna rakendada.
     Sektsioon võimaldab teha põhifunktsioon, vaadake jaotist "Põhifunktsioonid".
  - Security Section Turvaline sektsioon on ligipääsetav ainult pärast

sisselogimist. Pärast blokeerimist on kasutamiseks avatud ainult selle sektsiooni sisselogimistarkvara Pidage meeles, et lukustatuna ei ole võimalik AP-piirkonda lugeda või kirjutada.

# 2. Kasutamine

Hoiatused. Seade ühildub täielikult arvutite põhifunktsioonidega, mida kirjeldab jaotis "Süsteeminõuded", kuid SecureDrive EX ja PCClone EX EI TÖÖTA siiski Mac'i ja Linuxiga.

# 2.1 Põhifunktsioonid

### 2.1.1 Isehäälestumine

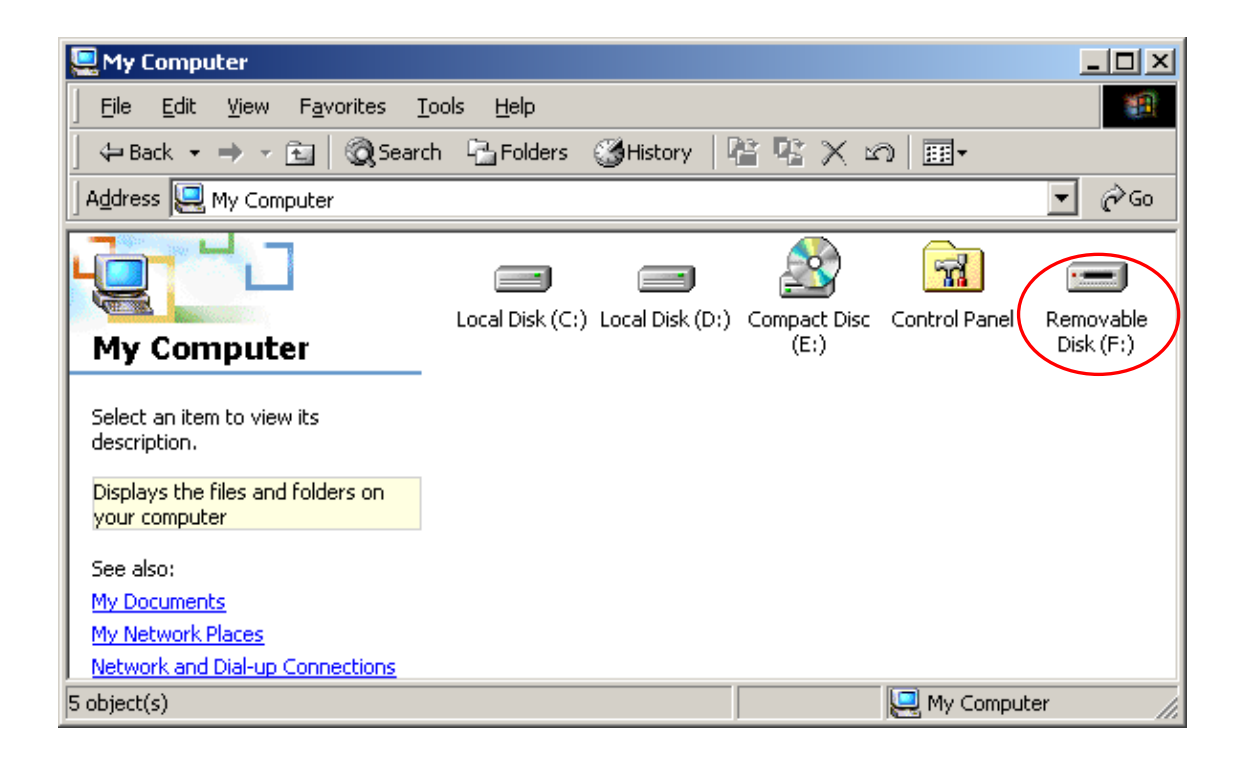

Seadme ühendamisel arvuti USB-poriga, ilmub failihalduri aknasse eemaldatava ketta ikoon "Removable Disk", nagu eespool näidatud. **Macintoshi** aruvits võite märgata ketta ikooni ilmumist töölauale pärast USB-ühenduse loomist seadmega.

Linuxis saate seadme ühendada järgmiste käskudega.

- Execute cd/etc/sysconfig/ (cat/etc/sysconfig/hwconf | more)
- Kontrollige seadme infot failis hwconf , kirjutage "mount point" üles.
- Looge kataloog in/mnt (näide: mkdir/mnt/usbHD)
- Seejärel tippige mount/dev/sda1 /mnt/usbHD (kui "mount point" oli .dev/sda)

# 2.1.2 Lugemine ja kirjutamine

Seadmesse saab faile salvestada ja neid sellelt lugeda nii, nagu kõvakettalt. Seadme lugemine ja sellele kirjutamine toimib sarnaselt kõvakettale.

# 2.1.3 Seadme eemaldamine

Andmekao ohu vähendamiseks Windows XP ja Vista operatsioonisüsteemides toimige seadme eemaldamisel järgmiselt.

• Teie arvuti teavitusalas on ohutu eemaldamise ikoon.

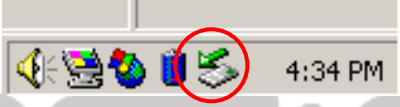

- Tehke topeltklöps ohutu eemaldamise ikoonile ("safe removal"); avaneb riistvara eemaldamise või väljatõukamise ("Unplug or Eject Hardware") aken.
- Seejärel saate valida seadme, mille eemaldada soovite. Klõpsake nuppu [Stop]. Nüüd võite arvuti USB-pordiga ühendatud seadme arvutist eemaldada.

| 🍝 Unpl                                                                                                    | ug or Eject Hardware                            | <u>? ×</u> |  |
|----------------------------------------------------------------------------------------------------|-------------------------------------------------|------------|--|
| Select the device you want to unplug or eject, and then click Stop. When Windows notifies you that it is safe to do so unplug the device from your computer. |                                                 |            |  |
| <u>H</u> ardwa                                                                                                    | are devices:                                    |            |  |
|                                                                                                    | iB Mass Storage Device                          |            |  |
| USB M                                                                                                    | ass Storage Device at Location 0                |            |  |
|                                                                                                    | <u>Properties</u> <u>S</u> to                   | P          |  |
| 🗖 Disj                                                                                                    | play device components                          |            |  |
| 🔽 Sho                                                                                                    | w Unplug/Eject jcon on the taskbar <u>C</u> lo: | se         |  |

Hoiatus. Enne USB-seadme eemaldamist veenduge, et selle valgusdiood ei vilgu. Kui valgusdiood vilgub, toimub USB-seadme ja arvuti vaheline andmevahetus. USB-seadet EI TOHI sel ajal eemaldada. Vastasel korral võib tekkida andmekadu või koguni Data Safe III kahjustus.

Hoiatus. Kui Te ei järgi ohutu eemaldamise juhiseid Windows, Windows XP ja Windows Vista operatsioonisüsteemides, võib "vahemälusse kirjutamise" vea tõttu andmekadu tekkida.

Macintoshi operatsioonisüsteemis võite eemaldatava ketta prügikasti pukseerida. See toiming vastab väljatõukamise funktsioonile ("Eject").

Linuxis järgige seadme eemaldamise ("umount") juhiseid.

# 2.2 SecureDrive EX tarkvara kasutamine

SecureDrive EX rakendustarkvara võimaldab Teil oma seadet salasõnaga kaitsta ning selle "avalikuks" ning "turvaliseks" sektsiooniks jagada.

Hoiatus. Sektsioonideks jagamine ("Partitioning") kustutab kõik seadmesse salvestatud andmed. Toiming ei ole tagasivõetav. Tehke kõikidest vajalikest andmetest varukoopia ning sulgege kõik arvutis töötavad programmid ja aknad enne ketta sektsioonide muutmist.

# 2.2.1 SecureDrive EX paigaldamine

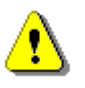

Hoiatus. SecureDrive Ex suudab korraga vaid ühte seadet juhtida. SecureDrive EX ei tarvitse korralikult töötada ja võib koguni andmekao põhjustada, kui sellega üritatakse korraga rohkem kui ühte seadet juhtida.

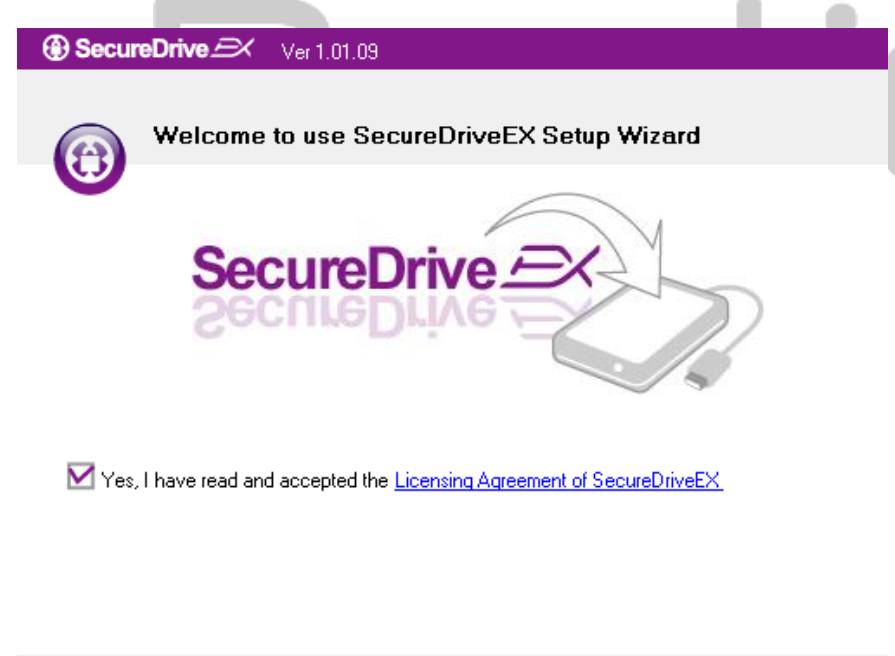

| Next > | Quit |
|--------|------|
|        |      |

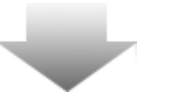

- Ühendage Data Safe
   III pakendis oleva USB-kaabli abil arvuti USB-pordiga.
- Paigaldamise alustamiseks topeltklõpsake "SecureDriveEX" kataloogis asuval failil "Setup.exe".
- Järgnevalt klõpsake
   "SecureDriveEX License
   Agreement" ning lugege
   litsentsileping tähelepanelikult
   läbi.
- Tehke ruutu märge ja klõpsake "Next".

| SecureDrive                                                                                  |  |  |  |  |
|----------------------------------------------------------------------------------------------|--|--|--|--|
| USB disk must update firmware,<br>and will erase all the stored data,<br>continue the step ? |  |  |  |  |
| Yes No                                                                                       |  |  |  |  |

5. Avaneb dialoogiaken, mis palub Teilt kinnitust püsitarkvara uuendamise kohta. Püsitarkvara uuendamine põhjustab kõikide andmete kustumise. Jätkamiseks klõpsake "Yes", kui soovite püsitarkvara uuendamise tühistada, klõpsake "No".

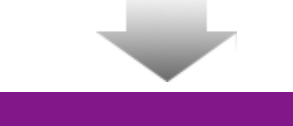

### ③ SecureDrive Ver 1.01.09

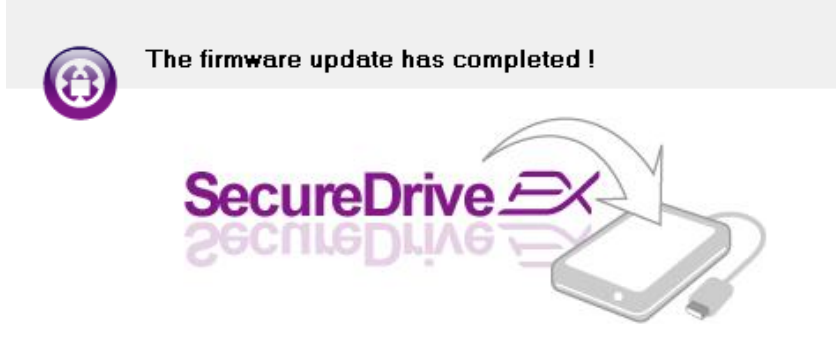

If your USB HDD with the power switch, please turn it off and then turn it on again, if you don't have switch on the USB HDD, please unplug the terminal of USB HDD from your PC, and then connect it again.

| Next > | Quit |
|--------|------|
|        |      |

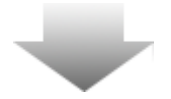

- 6. Olenevalt Teie arvuti võimsusest ei tohiks püsitarkvara uuendamine väldata kauem kui 1 minuti.
- 7. Protsessi lõppedes lülitage Pacificio Data Safe III välja ja katkestage seadme ühendus arvutiga.
- 8. Jätkamiseks ühendage Peedicio Data Safe III uuesti arvuti USB-pordiga ja lülitage seade sisse.

| SecureDrive      A                                                            |   |
|-------------------------------------------------------------------------------|---|
| Set USB disk partition size                                                   |   |
| SecureDrive                                                                   |   |
| Disk total space : 27497 M                                                    |   |
| Public Area     8013     M 8.013 G     Security Area     19414     M 19.414 G |   |
| < Back Next > Quit                                                            | ] |

- Vastavalt joonisele, jagatakse
   Pasitois Data Safe III salvestusmaht kaheks sektsiooniks, millest üks nimetatakse turvaliseks ja teine avalikuks.
- Sektsioonide mahte on võimalik liuguri nihutamise teel korrigeerida. Võite sektsiooni suuruse määrata ka sobiva väärtuse sisestamise teel vastavasse boksi.
- 11. Klõpsake "Next" sektsioonideks jagamise protsessi jätkamiseks.

| SecureDrive                                                       |  |  |  |  |
|-------------------------------------------------------------------|--|--|--|--|
| All data in USB disk will be destoryed,<br>Do you want continue ? |  |  |  |  |
| Yes No                                                            |  |  |  |  |

12. Avaneb dialoogiaken, mis palub Teilt kinnitust kõvaketta sektsioonideks jagamise kohta. Jätkamine põhjustab kõikide andmete kustumise. Sektsioonideks jagamiseks klõpsake "Yes", kui soovite selle tühistada, klõpsake "No".

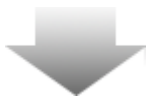

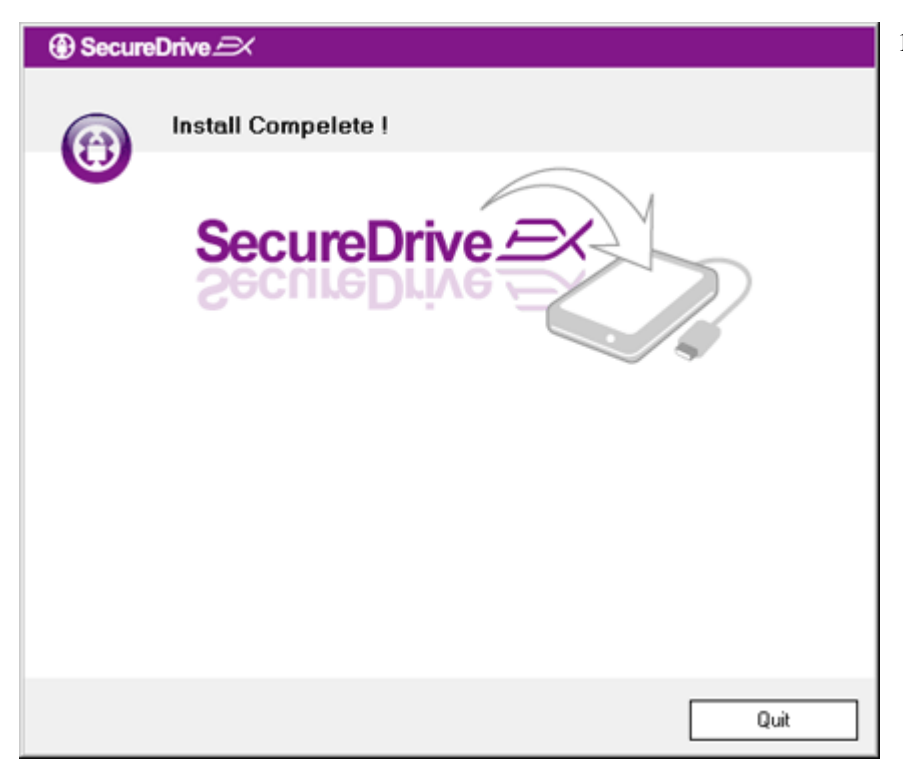

 Olenevalt arvuti võimsusest ei tohiks sektsioonideks jagamine kesta kauem kui 3 minutit. Lülitage Data Safe III välja ja eemaldage arvutist.

| AP (D:)                |                                                                                                    | ] |
|------------------------|----------------------------------------------------------------------------------------------------|---|
| Wind<br>a disł<br>What | ows can perform the same action each time you insert<br>or connect a device with this kind of file:<br>Program<br>do you want Windows to do? |   |
|                        | Run the program<br>using the program provided on the device<br>Open folder to view files<br>using Windows Explorer                           |   |
| 6                      | Take no action                                                                                                    |   |
| A                      | ways do the selected action. OK Cancel                                                                                                    |   |

- 14. Jätkamiseks ühendage Data Safe III uuesti arvuti USB-pordiga ja lülitage seade sisse
  - Avaneb aken, mis küsib järgnevate juhiste kohta. Tõstke esile programmi käivitamise valik ("Run the program") ja klõpsake "OK" installeerimise jätkamiseks.

| SecureDrive                                                           | 16. Avaneb Secu |
|-----------------------------------------------------------------------|-----------------|
|                                                                       | autentimisel    |
|                                                                       | lühijuhend      |
|                                                                       | kollasel kle    |
| SecureDrive                                                           | Sisestage ko    |
|                                                                       | olevatele vä    |
|                                                                       | klõpsake "O     |
| Please enter serial key                                               |                 |
|                                                                       |                 |
| SecureDriveEX<br>XXXXX-XXXX-XXXX-XXXX-XXXX<br>GLOBAL SN-XX000-0000000 |                 |
| OK Cancel                                                             | •               |
| 2.2.2 Salasõna                                                        |                 |

 Avaneb SecureDrive EXi aken autentimiseks. Sisestage lühijuhendi viimase lehekülje kollasel kleebisel olev kood. Sisestage koodi numbrid aknas olevatele väljadele. Lõpetamiseks klõpsake "OK".

Nagu eelnevalt mainiti, võimaldab SecureDrive EX kasutada kahte salvestussektsiooni, millest üks on turvaline ja teine avalik. Turvalisele sektsioonile on soovitav kohe salasõna anda, et konfidentsiaalsed andmed oleksid paremini kaitstud. Salasõna maksimaalne pikkus on 16 märki ning see võib sisaldada inglise keele tähestiku tähti ja numbreid. Kirjutage seadmele antud salasõna üles ja säilitage seda kindlas kohas, et see ei ununeks. Ühendage Pasitico Data Safe III arvutiga ja lülitage jätkamiseks sisse.

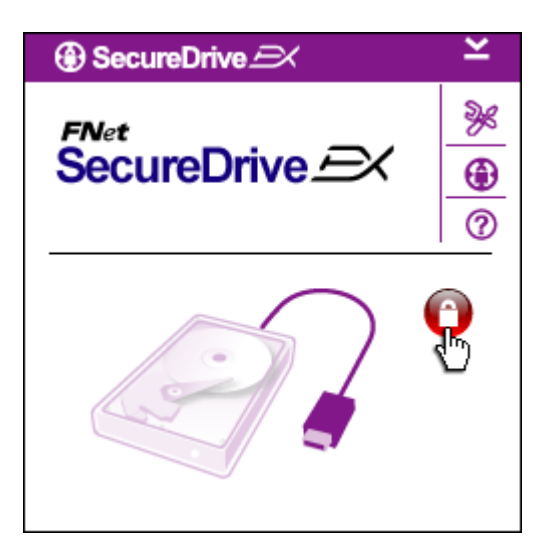

- Avaneb aken, mis küsib järgnevate juhiste kohta. Tõstke esile programmi käivitamise valik ("Run the program") ja jätkamiseks klõpsake "OK".
- Klõpsake punasel ikoonil "Lock" turvalise sektsiooni avamiseks.
- Avaneb väike aken, mis näitab luku avamise protsessi.

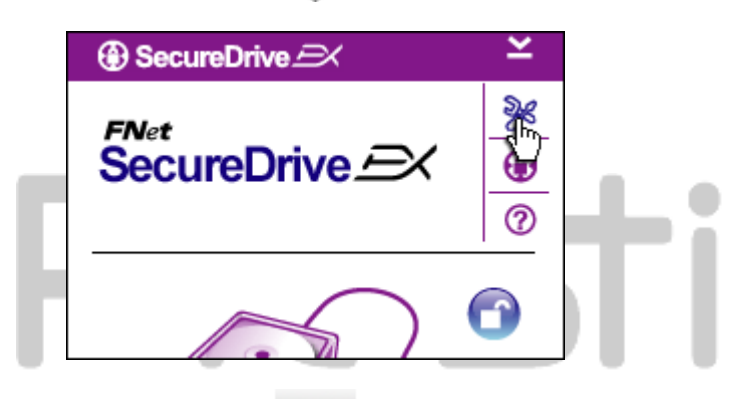

| SecureDrive           | X      | ] |
|-----------------------|--------|---|
| Password Options      |        |   |
|                       |        |   |
|                       |        |   |
| 🥃 Password Hint:      | ABCD   |   |
| The current password: |        |   |
| 🥌 New Password:       | *****  |   |
| Confirm New Password: | *****  |   |
|                       |        |   |
|                       |        |   |
| Save                  | Cancel |   |

- Varasem punane ikoon "Lock" muutub siniseks ikooniks "Unlock". See näitab, et turvaline sektsioon on nüüd kasutusvalmis.
- Pärast luku avamist klõpsake seadistusikoonil "setup" seadistusmenüü avamiseks.
- "Setup" menüü valimisel avaneb vaikimisi salasõna lehekülg. Leheküljel on 4 tekstivälja kasutajaandmete sisestamiseks.
- Sisestage salasõna vihje, mis aitab Teil oma salasõna meelde jätta.
- Kui soovite salasõna vahetada, sisestage esmalt kehtiv salasõna. Esmakordse kasutamise ajal jätke see väli tühjaks.
- Sisestage uus salasõna veel teinegi kord, et uus salasõna kinnitada. Lugege selle peatüki

alguses toodud nõudeid salasõnale.

 Klõpsake "Save" salasõna salvestamiseks või "Cancel" peamenüüsse naasmiseks.

### 2.2.3 Turvalise sektsiooni lukustus/avamine

Veenduge, et Peericia Data Safe III on arvutiga ühendatud ja sisse lülitatud.

### 2.2.3.1 Turvalise sektsiooni lukustus

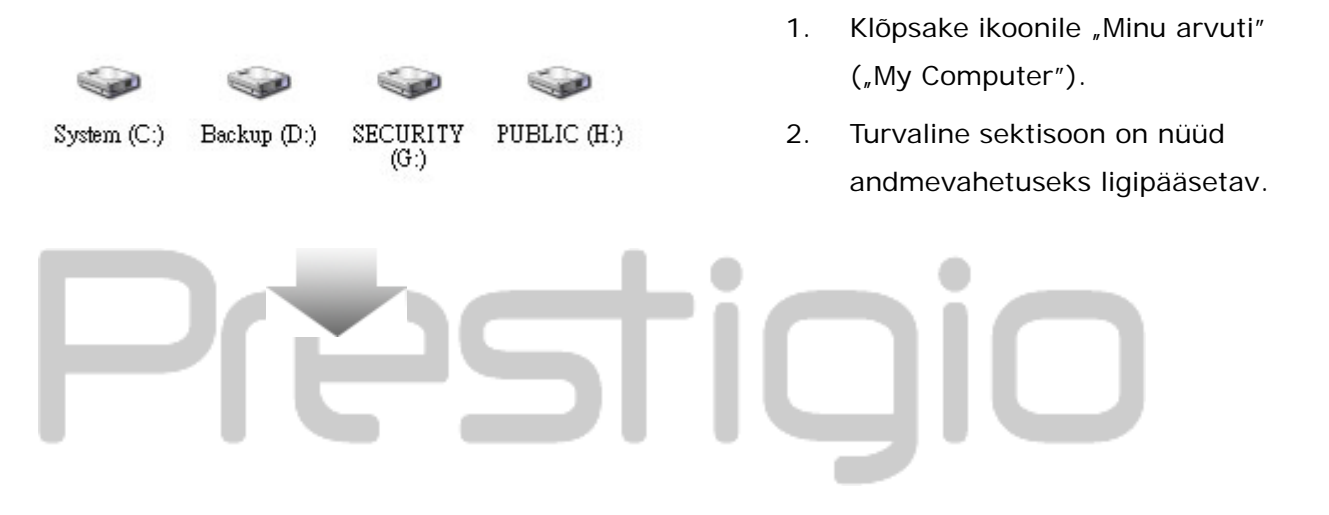

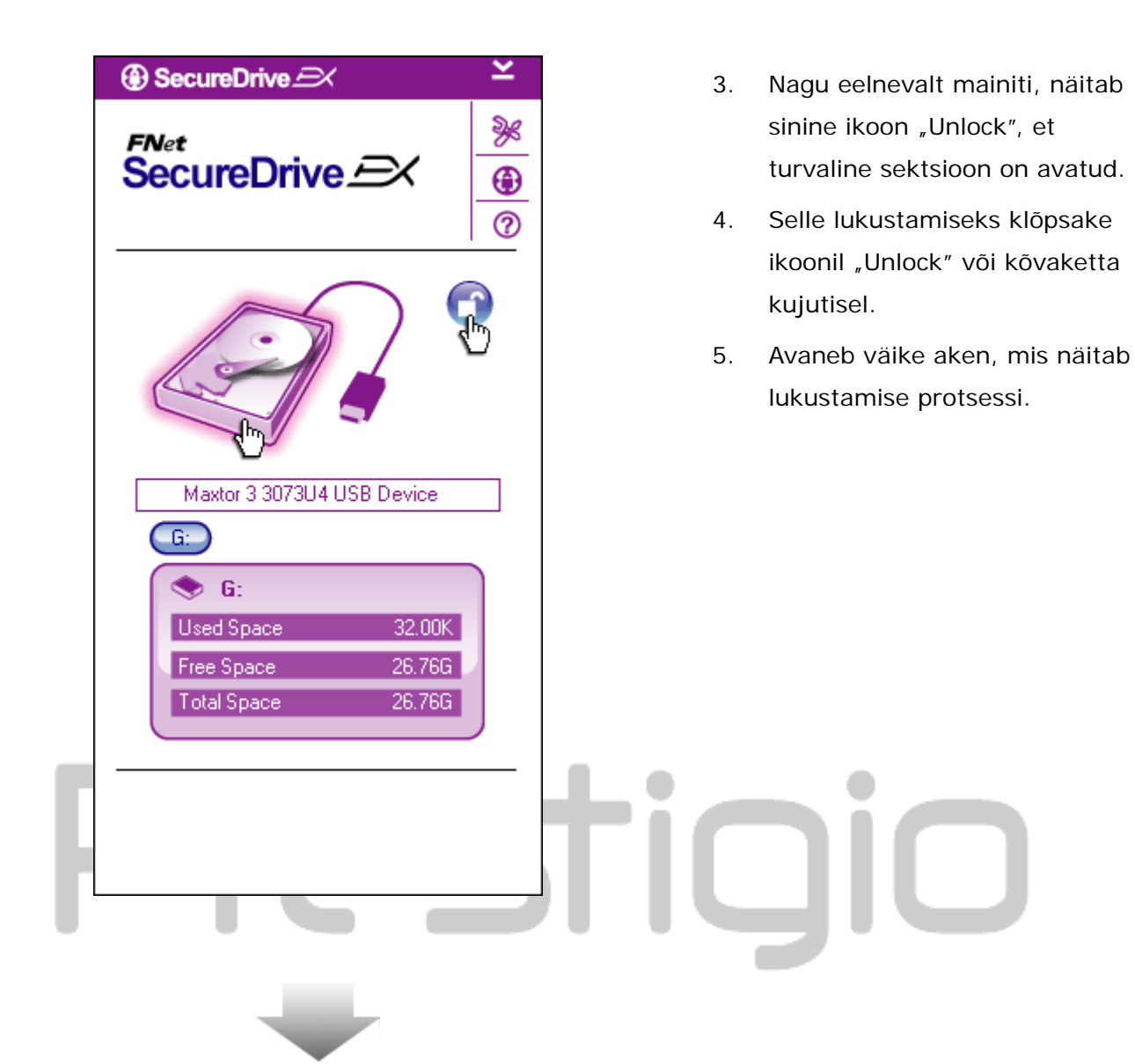

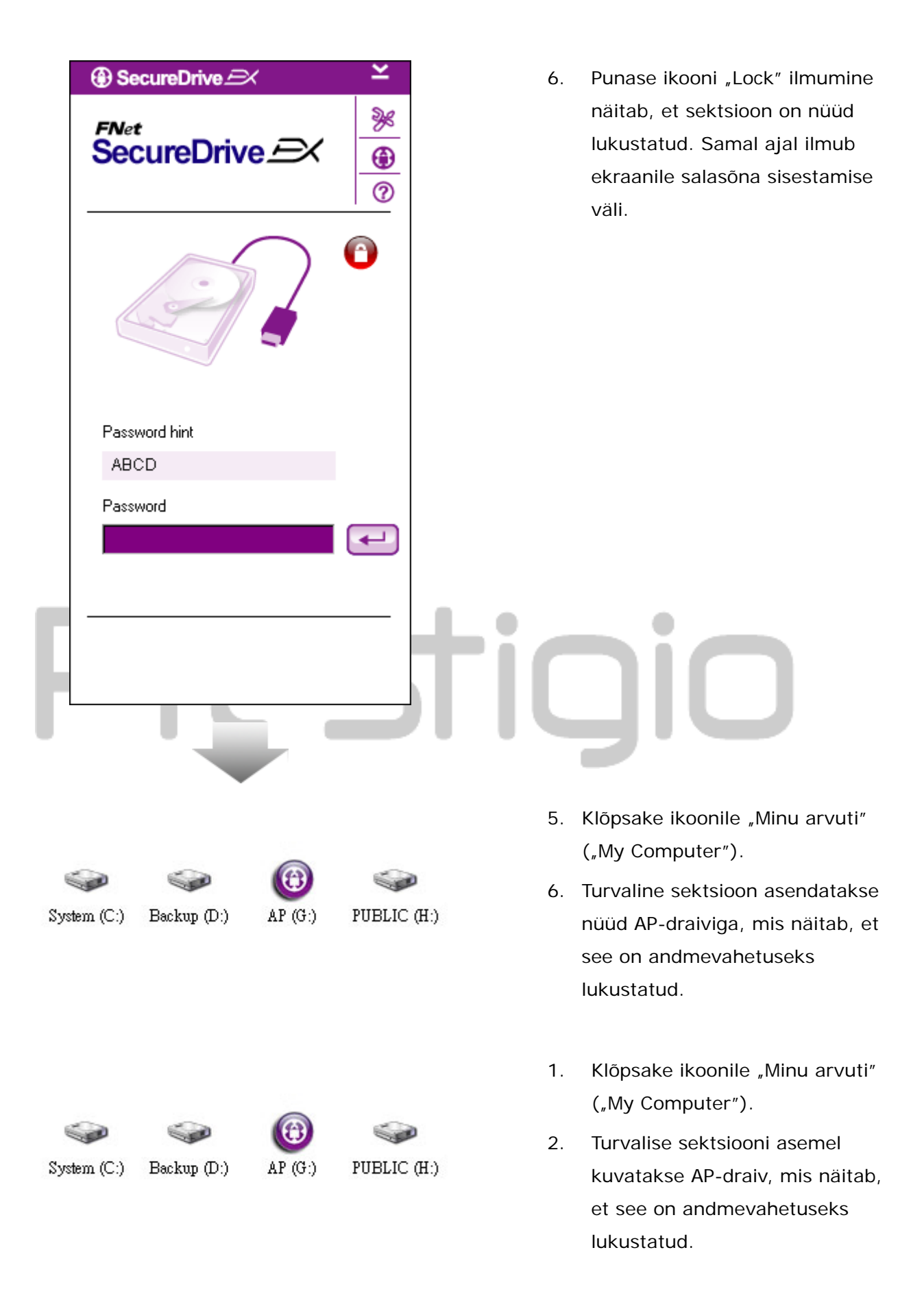

|                       | ~ | I |     | 2  |                                   |
|-----------------------|---|---|-----|----|-----------------------------------|
| SecureDrive <u></u> × |   |   |     | 3. | punane ikoon "Lock", et turvaline |
|                       |   |   |     |    | sektsioon on lukus.               |
|                       | 0 |   | 2   | 4. | Luku avamiseks sisestage          |
|                       |   |   |     |    | tekstiväljale oma salasõna ja     |
|                       | 8 |   |     |    | või punasele ikoonile "Lock".     |
| Log b                 | _ |   | Ę   | 5. | Avaneb väike aken, mis näitab     |
|                       |   |   |     |    | luku avamise protsessi.           |
| Password hint         |   |   |     |    |                                   |
| ABCD                  |   |   |     |    |                                   |
| Password              |   |   |     |    |                                   |
| *****                 |   |   | •   |    | •                                 |
|                       | Ú |   | i / |    |                                   |
|                       |   |   |     |    |                                   |
|                       |   |   |     |    |                                   |
|                       |   |   |     | 1  |                                   |

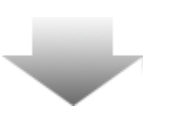

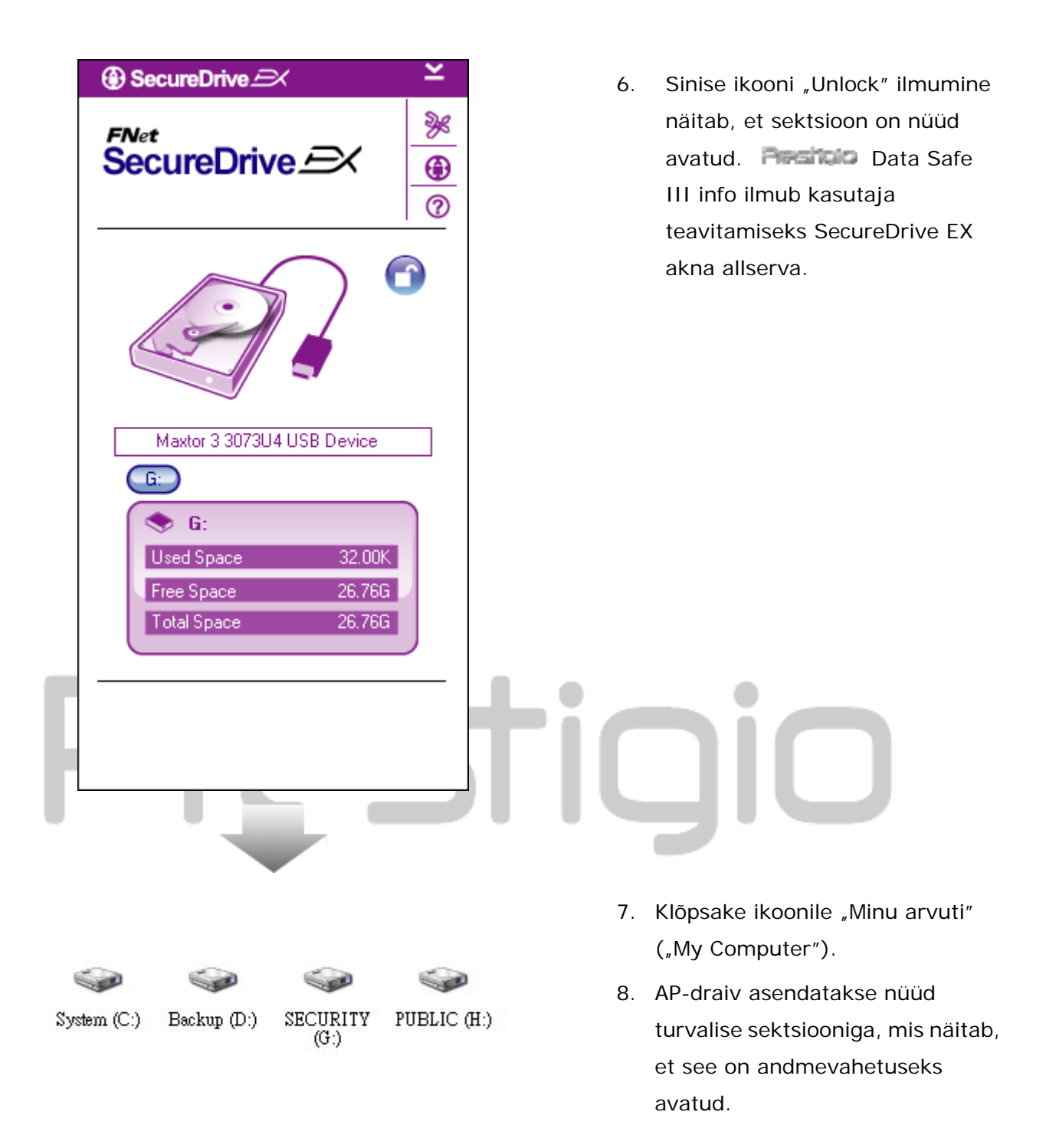

Hoiatus. Enne seadme lukustamist või avamist veenduge, et ükski seadmele salvestatud rakendus või programm ei tööta ning dokument ei ole avatud. Vastasel korral võib tekkida andmekadu või kahjustus.

# 2.2.4 Data Safe III Preside ohutu eemaldamine

| SecureDrive                | ĸ        | SecureDrive                | ×                                         | 1. | Olenemata turvalise sektsiooni                                                       |
|----------------------------|----------|----------------------------|-------------------------------------------|----|--------------------------------------------------------------------------------------|
| SecureDrive EX             | © 🛞 %    | SecureDrive                | »»<br>••••••••••••••••••••••••••••••••••• |    | olekust (lukus/lahti), võib<br>Peedicio Data Safe III arvutist<br>ohutult eemaldada. |
|                            |          | Marter 2 2072 MALISE David | •                                         | 2. | Klõpsake andmekaablil<br>Data Safe III<br>eemaldamiseks.                             |
|                            |          |                            |                                           |    |                                                                                      |
| ③ SecureDrive ② Do you war | nt remov | ve USB Disk ?              |                                           | 3. | Avaneb dialoogiaken, mis kinnitab<br>Pesitopo Data Safe III<br>eemaldamist.          |
| Yes                        |          | No                         |                                           | 4. | Eemaldamiseks klõpsake "Yes",<br>selle tühistamiseks klõpsake "No".                  |
|                            |          |                            |                                           |    |                                                                                      |

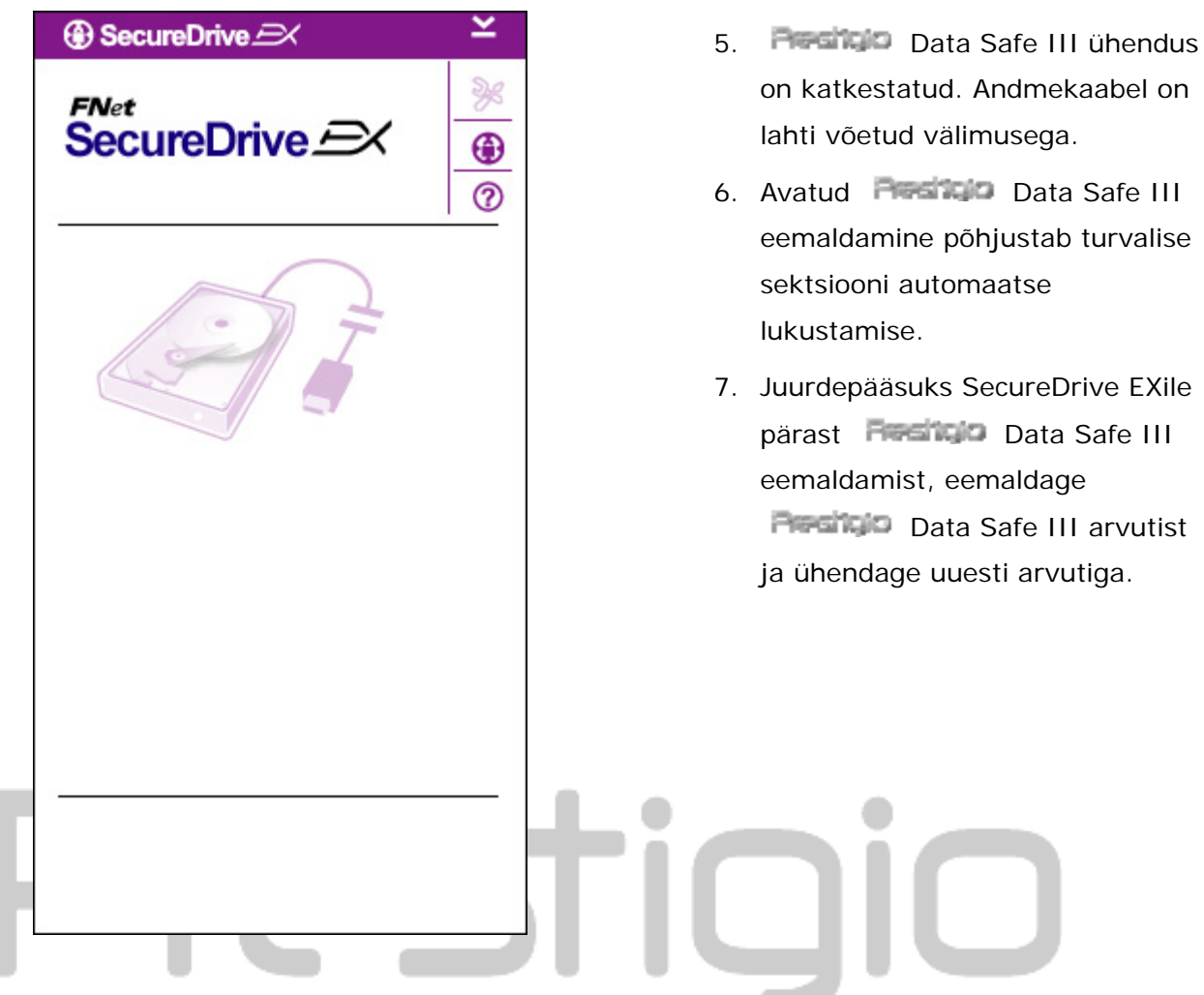

### 2.2.5 Paigaldus

Veenduge, et Preside Data Safe III on arvutiga ühendatud ja sisse lülitatud.

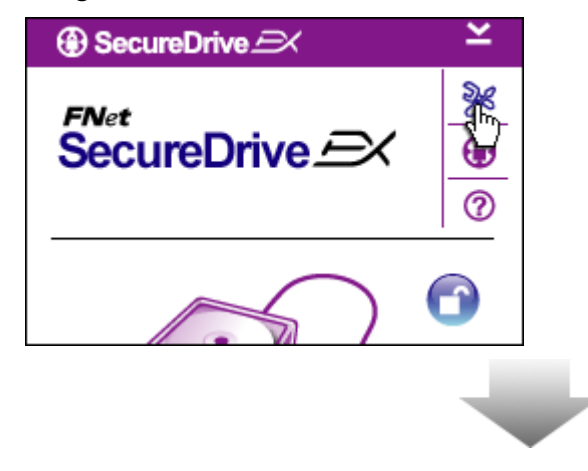

- 1. Klõpsake ikoonil "Setup".
- Avaneb menüü "Setup", mis võimaldab mitmeid seadistusi.

| ③ SecureDrive         | ×      |
|-----------------------|--------|
| Password Options      |        |
|                       |        |
|                       |        |
| Password Hint:        | ABCD   |
| The current password: | *****  |
| 🥌 New Password:       | ****   |
| Confirm New Password: | *****  |
|                       |        |
|                       |        |
| Save                  | Cancel |

- Järgige peatüki "Salasõna" juhiseid salasõna andmiseks ja vahetamiseks.
- Salasõna vahetamiseks sisestage kehtiv salasõna, uus salasõna ja veelkord uus salasõna selle kinnitamiseks. Klõpsake "Save" salasõna salvestamiseks või "Cancel" peamenüüsse naasmiseks.
- Seadistuse sulgemiseks klõpsake paremas ülanurgas oleval ristil või nupul "Cancel"...

# 2.2.7 SecureDrive EX deinstalleerimine

Veenduge, et Passing Data Safe III on arvutiga ühendatud ja sisse lülitatud.

Hoiatus. Pärast SecureDrive Exi deinstalleerimist, kustuvad jäädavalt kõik Data Safe III salvestatud andmed. Ühtlasi tuleb Windowsi kettahalduris kõvakettale uus sektsioon luua.

| SecureDrive                  |
|------------------------------|
| Erase SecureDriveEX          |
| SecureDrive                  |
| Select your language English |
|                              |
| Next > Quit                  |

- Ühendage Pasitiko Data Safe
   III pakendis oleva USB-kaabli abil arvuti USB-pordiga.
- Eemaldamise alustamiseks topeltklõpsake "SecureDriveEX" kataloogis failil "Erase.exe".

 Eemaldamise jätkamiseks klõpsake "Next", katkestamiseks klõpsake "Quit".

| SecureDrive           | <ol> <li>Avaneb dialoogiaken, mis palub<br/>Teilt kinnitust. jätkamiseks</li> </ol> |
|-----------------------|-------------------------------------------------------------------------------------|
| Erase SecureDriveEX   | klõpsake "Yes", tühistamiseks<br>klõpsake "No".                                     |
| Yes No<br>Next > Quit | nin                                                                                 |
|                       |                                                                                     |

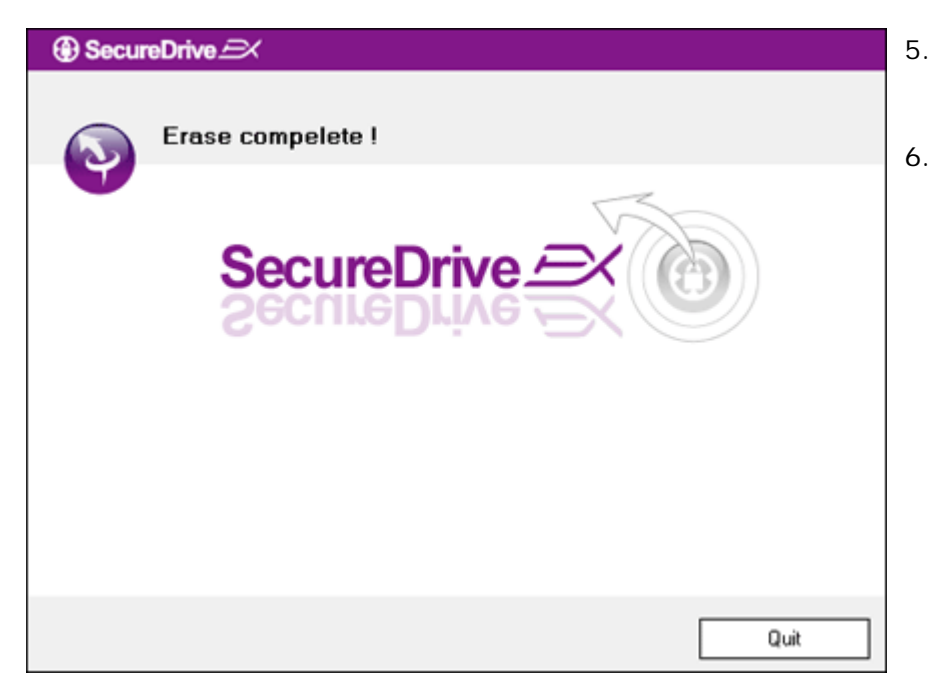

- . SecureDrive EX on eemaldatud. Väljumiseks klõpsake "Quit".
- Ansituto Data Safe III muutus nüüd taas arvuti tavaliseks väliseks kõvakettaks.

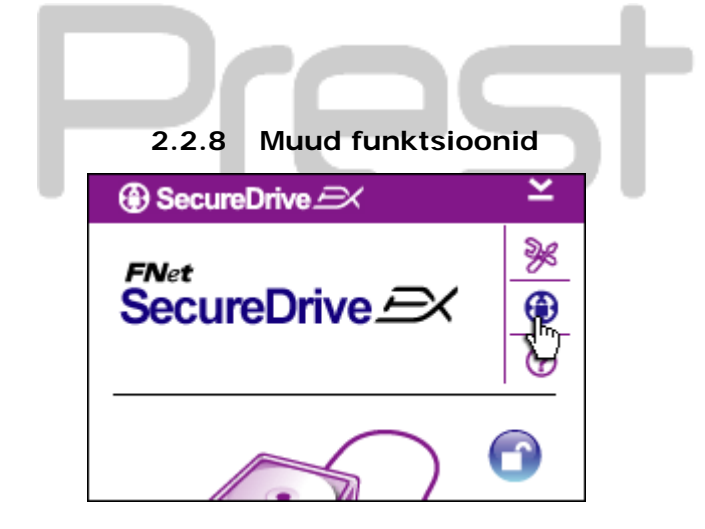

Klõpsake "SecureDrive EX" ikoonil tarkvara detailsete andmete vaatamiseks.

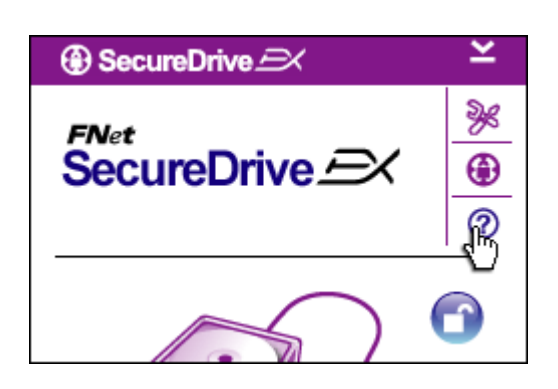

Klõpsake ülal paremal oleval ikoonil "?" abikeskuse "Help Center" avamiseks, mis aitab Teil SecureDrive EXi paremini tundma õppida.

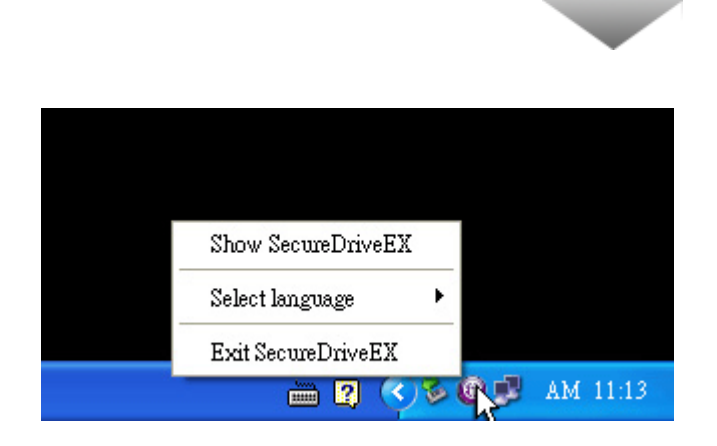

tehke paremklõps SecureDrive EXi ikoonil arvuti teavitusalas teatud funktsioonide otseteede avamiseks.

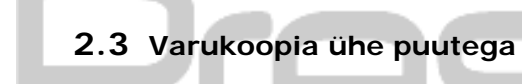

Hoiatus. Pasitio Data Safe III tuleb enne PCCIone EX toiminguid avada. Veenduge, et Pasitio Data Safe III on kõikide PCCIone EX toimingute ajal avatud. Vastasel korral võib tekkida andmekadu või kahjustus.

| 🖳 Fnet PCCloneEX | Setup 🛛                       |
|------------------|-------------------------------|
|                  | PCClone EX Lite               |
| v                | elcome to use PCCloneEX 1.XXX |
|                  | Setup Wizard                  |
|                  | Install                       |
|                  | Quit                          |
|                  |                               |

- 2.3.1 PCCIoneEX installeerimine
- Ühendage Reside Data Safe
   III pakendis oleva USB-kaabli abil arvuti USB-pordiga.
- Paigaldamise alustamiseks topeltklõpsake "PCCloneEX" kataloogis failil "Setup.exe".
- Paigaldamiseks klõpsake "Install", katkestamiseks klõpsake "Quit".

| Fnet PCCloneEX Setup                                                                                                    | 4.       | Lugege litsentsileping                                                                                                    |
|----------------------------------------------------------------------------------------------------|----------|----------------------------------------------------------------------------------------------------|
| PCClone EX Lite                                                                                                    |          | tähelepanelikult läbi.                                                                                                    |
| License and Warranty Agreement By using the enclosed Software you indicate your acceptance of all terms and conditions of this license agreement. If you do not agree with these terms then Fnet Co., Ltd. is unwilling to license the Software to you, in which event you should return the full product with proof of purchase to the dealer from whom it was acquired within thirty days of purchase for a refund of the purchase price, or by destroying all copies of the Software and the accompanying documentation. | 5.       | Kui nõustute lepinguga, klõpsa<br>jätkamiseks "Agree", kui ei,<br>klõpsake "Quit" installeerimise<br>tühistamiseks.                                                                                 |
| PCCloneEX Setup                                                                                                    | 6.       | Valige PCClonEX'i installeerimis<br>Võite klõpsata ka "Browse"<br>kettapuu skeemi avamiseks.                                                                                                    |
| Setup will install to :                                                                                                    | 7.       | Töölauaikooni loomise valik                                                                                                    |
| Setup will install to : C:\Program Files\PCCloneEX Browse                                                                                                    | 7.       | Töölauaikooni loomise valik<br>"Create Desktop Shortcut" on<br>vaikimisi ära märgitud. Vajadus                                                                                                    |
| Setup will install to :<br>C:\Program Files\PCCloneEX Browse<br>Create Desktop Shortcut                                                                                                    | 7.<br>8. | Töölauaikooni loomise valik<br>"Create Desktop Shortcut" on<br>vaikimisi ära märgitud. Vajadus<br>võite selle valiku tühistada.<br>Klõpsake "Install" jätkamiseks<br>"Quit" toimingu tühistamiseks. |

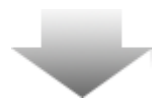

| Fnet PCCloneEX Setup                           | 9.  | Installeerimine peaks vältama vaid<br>mõne hetke. Lõppemisel avaneb<br>vastav dialoogiboks, milles<br>klõpsake "OK" installeerimise<br>sulgemiseks.      |
|------------------------------------------------|-----|----------------------------------------------------------------------------------------------------|
| Visit FNet<br>About<br>Help<br>Show PCClone EX | 10. | Pärast installeerimist ilmub töölaua<br>teavitusalasse PCCloneEX'i ikoon.<br>PCClone EX'i kasutamiseks võite<br>ikoonil teha topelt- või<br>paremklõpsu. |
| Exit PCClone EX                                |     |                                                                                                    |

Hoiatus. Programmi on võimalik kasutada ainult koos seadmega, millega programm tarniti. Muud seadmed selle programmiga ei tööta.

# 2.3.2 Regulaarse varukoopia funktsioonid

Veenduge, et Persisia Data Safe III on arvutiga ühendatud ja sisse lülitatud.

2.3.2.1 Faili varukoopia

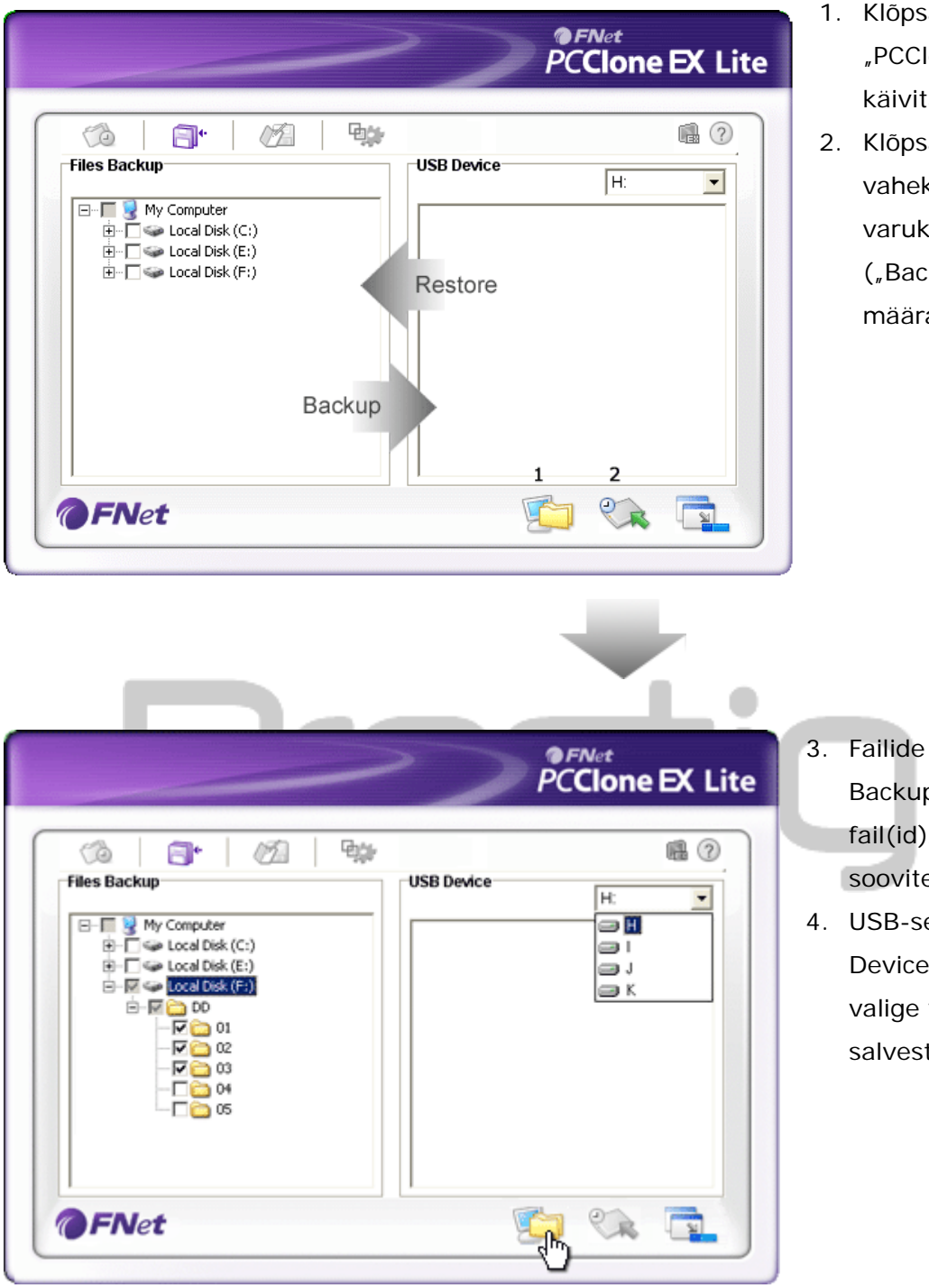

- Klõpsake töölaua otseteel "PCCloneEX" programmi käivitamiseks.
- Klõpsake faili varukoopia vahekaardil "File Backup" varukoopia ja taastamise ("Backup/Restore") teede määratlemiseks.

- Failide varukoopia veerus "Files Backup" märkige ära fail(id)/kaust(ad), millest soovite varukoopiaid teha.
- USB-seadme veerus "USB Device" klõpsake rippmenüüle ja valige varukoopia salvestusseade.

|                                                                                                    | -                 | $\geq$     |                 | PC | <sub>Net</sub><br>Clone | EX Lite |
|----------------------------------------------------------------------------------------------------|-------------------|------------|-----------------|----|-------------------------|---------|
| ✓ iles Backup                                                                                                    | Ø                 | ₽¢#        | JSB Device      |    | H:                      |         |
| □         ♀         My Computer           □         ♀         Local Disk.           □         ↓         ↓         ↓           □         ↓         ↓         ↓           □         ↓         ↓         ↓           □         ↓         ↓         ↓           □         ↓         ↓         ↓           □         ↓         ↓         ↓           □         ↓         ↓         ↓           □         ↓         ↓         ↓           □         ↓         ↓         ↓           □         ↓         ↓         ↓           □         ↓         ↓         ↓ | (G)<br>(E)<br>(F) | Are you go | ing to backup ? |    |                         |         |
| <b>FN</b> et                                                                                                    |                   |            |                 | 6  | CR.                     |         |

- Klõpsake "Backup" varukoopiate tegemise käivitamiseks. Avaneb dialoogiaken, mis palub Teilt kinnitust. Jätkamiseks klõpsake "OK", tühistamiseks klõpsake "Cancel".
- Protsessi lõppedes avaneb teine dialoogiaken. Lõpetamiseks klõpsake "OK".

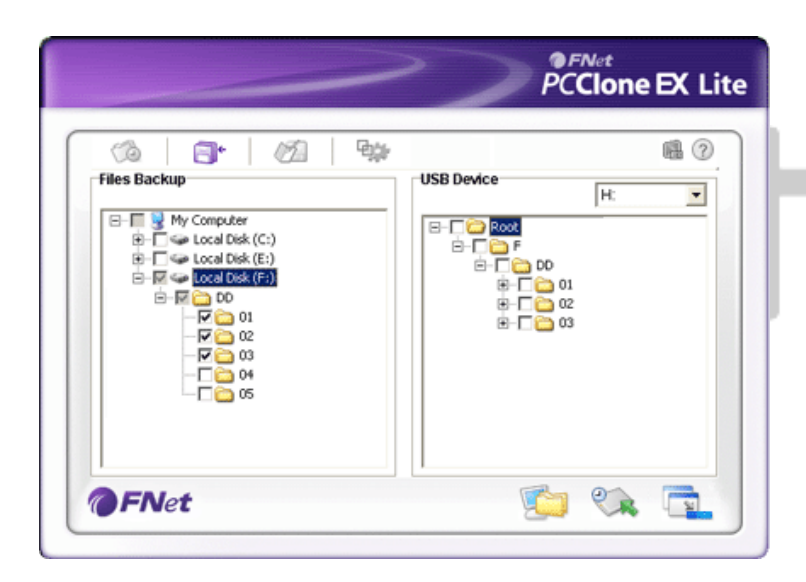

Valitud fail(id)/kaust(ad) on arvutist
 Data Safe III-le edukalt
 varundatud.

Hoiatus. Seadmes Resitio Data Safe III on varjatud juurkataloog F:. Kõik varundatud failid ja kaustad salvestatakse sellesse kataloogi. Ärge seda kataloogi eemaldage.

2.3.2.2 Faili taastamine

|                                                                                                    | PCClone EX Lite                                                                                                    |
|----------------------------------------------------------------------------------------------------|----------------------------------------------------------------------------------------------------|
| Files Backup         Files Backup         Image: Second Disk (C:)         Image: Second Disk (C:)         Image: Second Disk (F:)         Image: Second Disk (F:) | USB Device<br>H:<br>USB Device<br>H:<br>USB Device<br>USB Device |
| @FNet                                                                                                    |                                                                                                    |

- Klõpsake töölaua otseteel "PCCloneEX" programmi käivitamiseks.
- Klõpsake faili varukoopia vahekaardil "File Backup" varukoopia ja taastamise ("Backup/Restore") teede määratlemiseks.
- Valige veerus USB Device kaust(ad)/fail(id), mille soovite taastada.

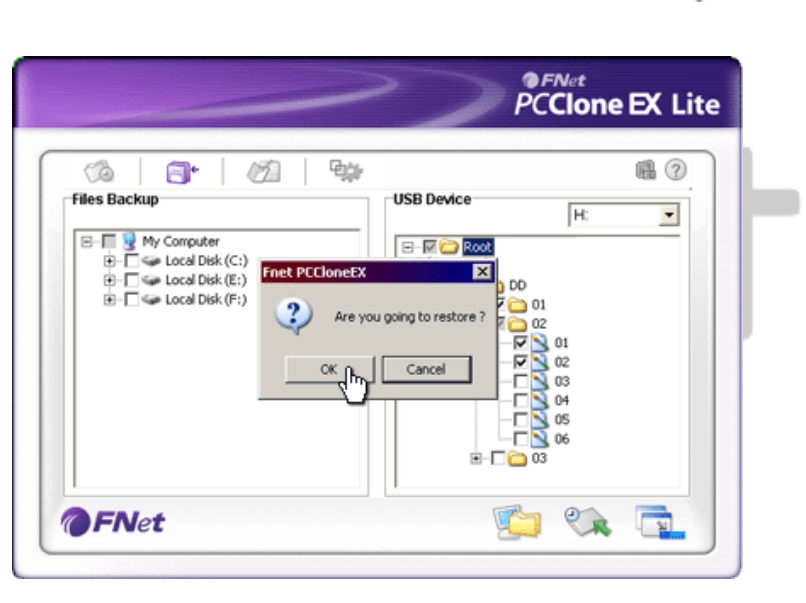

- Klõpsake "Restore" varukoopiate taastamiseks. Avaneb dialoogiaken, mis palub Teilt kinnitust. Jätkamiseks klõpsake "OK", tühistamiseks klõpsake "Cancel".
- Protsessi lõppedes avaneb teine dialoogiaken. Lõpetamiseks klõpsake "OK".

2.3.2.3 Faili varukoopia kustutamine

| ~       | PCClone EX L |
|---------|--------------|
| 🕼 📄 🖄 👘 | USB Device   |
|         |              |
| FNet    | ŭ 😪 🔁        |

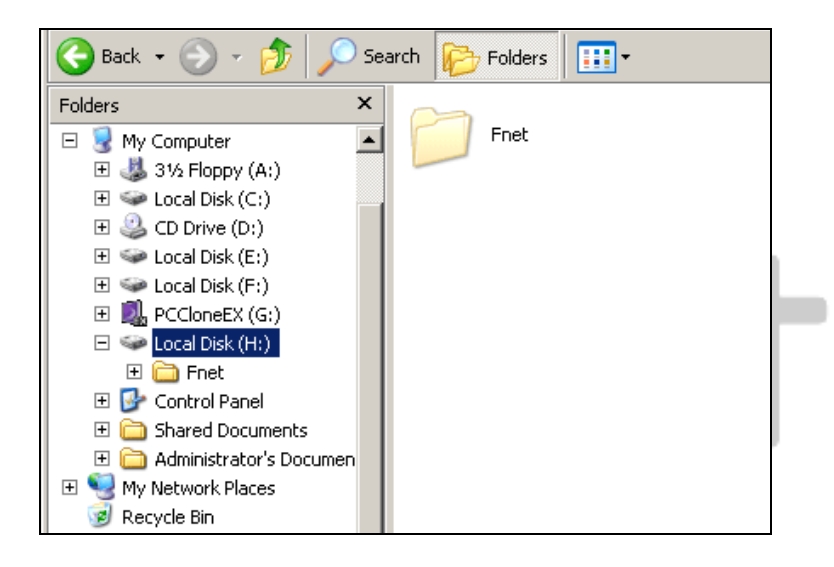

- Klõpsake töölaua otseteel "PCCloneEX" programmi käivitamiseks.
- Klõpsake faili varukoopia vahekaardil "File Backup" varukoopiate info vaatamiseks.
- Valige veerus USB Device kaust(ad)/fail(id), mis ei ole enam vajalikud, ja failide kustutamiseks klõpsake "Delete select files".
- Varundatud kaust(ad)/fail(id) võib ka Windowsi failihalduri abil kustutada. Eemaldage lihtsalt "Fnet" juurkataloog.

### 2.3.3 Kiirkäivitus

Kiirkäivitus on mõeldud kausta(de)/faili(de) varundamiseks ühe klõpsu või kasutaja poolt määratletud kiirklahvi abil. Kiirkäivituse funktsiooni valimisel teeb süsteem valitud failidest ja kaustadest varukoopia. Esmakordsel kasutamisel lugege peatükist "Faili varukoopia", kuidas varundatavad failid välja valida, ning peatükist "Seadistamine", kuidas kiirklahv määratleda.

Veenduge, et Peedicip Data Safe III on arvutiga ühendatud ja sisse lülitatud.

### 2.3.3.1 Faili varukoopia kiirkäivituse abil

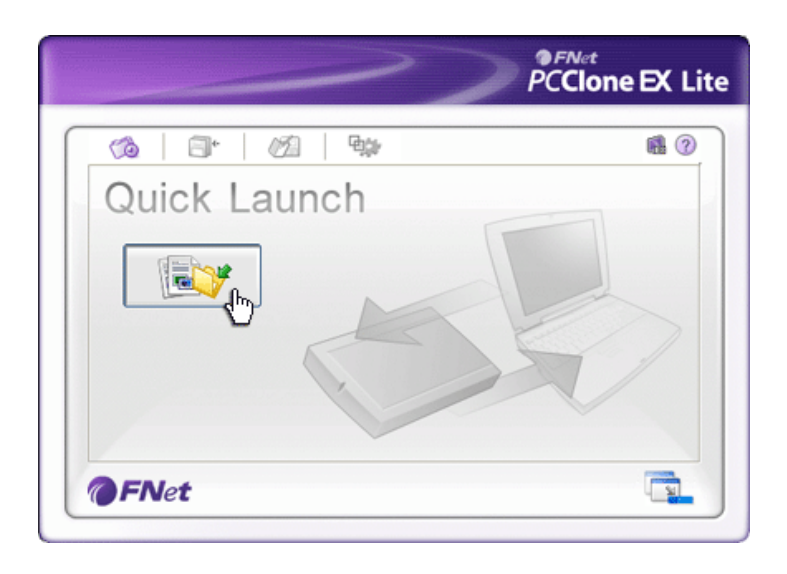

- Klõpsake töölaua otseteel "PCCloneEX" programmi käivitamiseks.
- Klõpsake kiirkäivituse vahekaardil "Quick Launch".
- Klõpsake valikul "File Backup" või vajutage kiirklahvide kombinatsiooni valitud kasuta(de)/faili(de) varundamiseks.

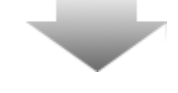

|                                                                                                    | PCCIONE EX LITE |
|----------------------------------------------------------------------------------------------------|-----------------|
| Fixed Device Fixed Device Fixed Device Fixed Device Fixed Device Fixed Device Fixed Disk (C:) Fixed Disk (C:) | H               |

- 4. Avaneb dialoogiaken, mis palub Teilt kinnitust. Jätkamiseks klõpsake "OK",
  tühistamiseks klõpsake "Cancel".
- Protsessi lõppedes avaneb teine dialoogiaken. Lõpetamiseks klõpsake "OK".

2.3.4 Faili varukoopia ühe puutega

See funktsioon võimaldab Teil valitud kasuta(d)/faili(d) Beeside Data Safe III ühe nupuvajutusega varundada. Operatsioonisüsteemid Windows 98 ja Windows ME selle funktsiooniga siiski ei ühildu.

Veenduge, et Peedicio Data Safe III on arvutiga ühendatud ja sisse lülitatud.

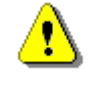

Hoiatus. PCClone EX ikoon peab olema töölaua teavitusalas enne Resigo Data Safe III nupu "COPY" vajutamist.

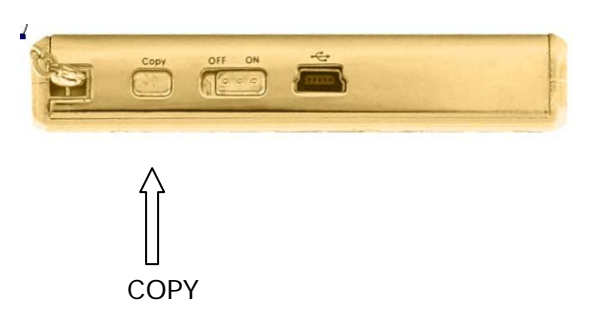

- Klõpsake töölaua otseteel "PCCloneEX" programmi käivitamiseks.
- Vajutage lihtsalt seadme nuppu "COPY".

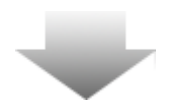

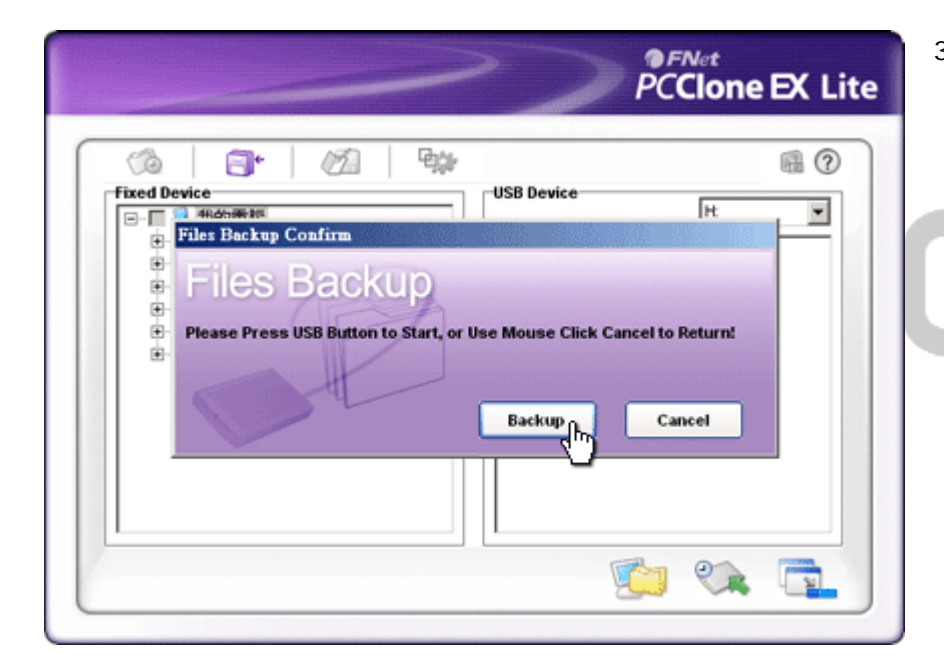

 Avaneb dialoogiaken, mis kinnitab varukoopia tegemist failidest. Jätkamiseks klõpsake "Start" või vajutage uuesti Data Safe III nuppu "COPY". Tühistamiseks klõpsake "Cancel".

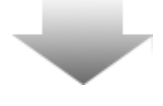

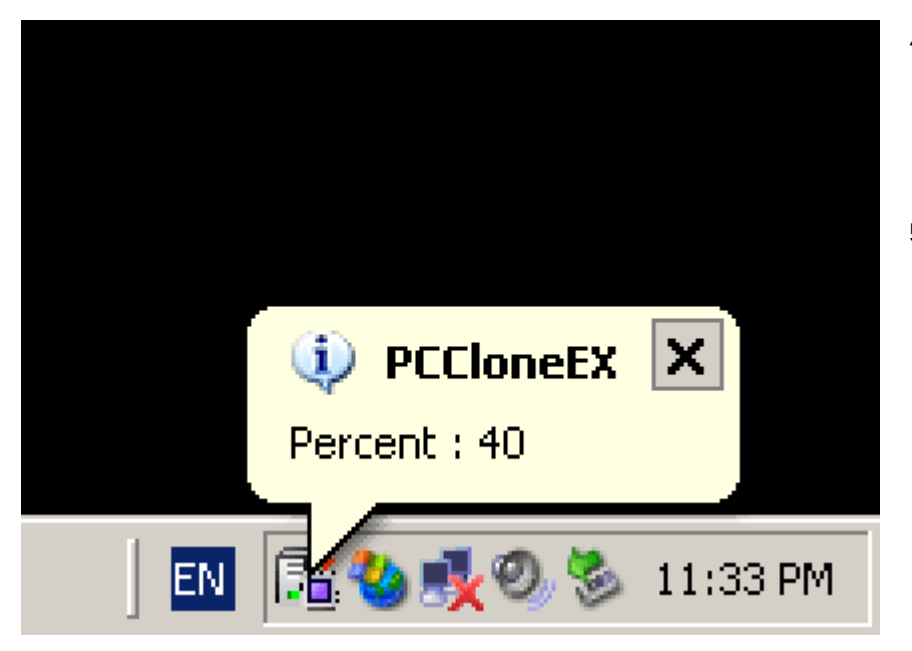

2.3.5 Failihaldur

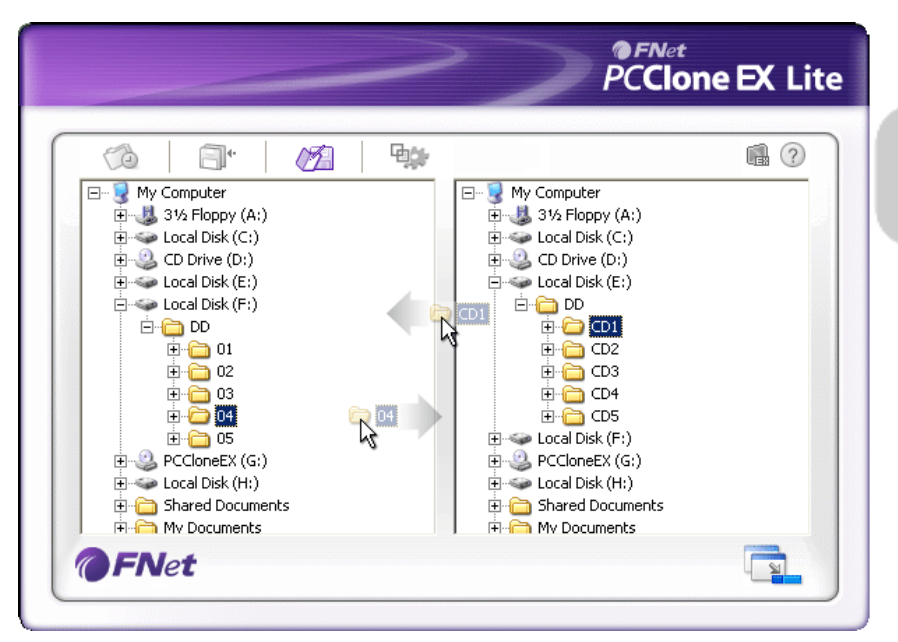

Failihaldur PCClone EX File Manager toimib sarnaselt Windows Exploreriga. Programm võimaldab kaustu ja faile vabalt arvuti kõvaketta ning Data Safe III vahel edasi-tagasi pukseerida. See funktsioon on mõeldud kausta(de)/faili(de) haldamiseks ilma Windows Explorerit või My Computerit kasutamata.

### 2.3.6 Paigaldus

- Varukoopia tegemise ajal vilgub töölaua teavitusalas PCClone EXi ikoon. Iga 10% täitumise järel ilmub ikooni juurde infomull.
- Kui varukoopai on valmis, ilmub PCClone EXi ikooni juurde järgmine infomull, mis teatab, et varundamine on lõppenud.

|                                                                                                    | ≱ 🖷 ? ⊻                                                                                                    |
|----------------------------------------------------------------------------------------------------|----------------------------------------------------------------------------------------------------|
| 🖓 Files Backup 🕫 Others                                                                                                |                                                                                                    |
| After backup complete<br>Show complete message<br>Return program<br>Power off<br>Files Backup Type<br>Backup all files | System folder backup setting<br>Can backup Windows folder<br>Can backup Program Files folder<br>Can backup Documents and Settings folder<br>Hide [Files Backup] Folder<br>Quick file backup double confirm |
| Backup changed files  Hot Key Ctrl+Alt+F                                                                               | Edit                                                                                                    |
|                                                                                                    |                                                                                                    |
| 6 FNet                                                                                                    |                                                                                                    |

File Backup alajaotus Pärast varukoopia Süsteemi tegevus pärast edukat varukoopia loomist. Vali loomist "Show complete message" õnnestunud loomise kinnituse näitamiseks, "Return program" programmi pealehele (After back up naasmiseks ning "Power off" programmi sulgemiseks. completed) Varukoopia tegemise valikud. Vali "Backup all files" kõikide Varukoopia tüüp kataloogis leiduvate failide varundamiseks ning "Backup (File Backup Type) changed files" ainult muudetud failide varundamiseks. Nupu "Edit" klõpsamisel avaneb dialoogiboks, mis võimaldab kasutajal uue kiirklahvide kombinatsiooni sisestada. Hoidke all kahte järgmistest klahvidest (Shift, **Kiirklahv** Ctrl ja Alt) ning veel ühte klahvi uue kiirklahvide kombinatsiooni loomiseks. Jätkamiseks klõpsake "Yes", tühistamiseks klõpsake "Cancel". Varundamise piirangute defineerimine. Märgi ruuduke Süsteemsete "Can backup Windows folder", et lubada Windows'i kataloogide süsteemsete failide varundamine, "Can backup Program varundamine Files folder" Program Files kataloogi varundamise (System folder lubamiseks ning "Can backup Documents and Settings backup setting) folder" Documents and Settings kataloogi varundamise lubamiseks. Peida [Files Backup] kataloog Märgi see ruuduke Files Backup kataloogi peitmiseks. (Hide [Files Backup] Folder) See valik on vaikimisi aktiivne. Kausta(de)/faili(de) Kiire varukoopia varundamisel kiirklahvi abil avaneb dialoogiaken, mis kinnitus palub Teilt kinnitust. Vajadusel eemaldage märk.

|                                          |                                                                                                    | >>>                       | PCClone EX Lite |
|------------------------------------------|----------------------------------------------------------------------------------------------------|---------------------------|-----------------|
| Files Backup 🔂 Othe                      | rs<br>windows startup                                                                                                    |                           | € ?             |
| Enable USB Button                        |                                                                                                    |                           |                 |
|                                          |                                                                                                    |                           |                 |
| <b>@FN</b> et                            |                                                                                                    |                           |                 |
| Others alajaotus                         |                                                                                                    | -                         |                 |
| Load automatically on<br>windows startup | See valik lubab PCCloneEX programmil käivituda koos<br>Windows'i käivitumisega. Vajadusel eemalda linnuke.<br>Märgi see ruuduke kiire varundamise nupu COPY |                           |                 |
| Enable USB Button                        | näitamiseks. E<br>deaktiveerimis                                                                                                    | emalda linnuke f<br>seks. | unktsiooni      |
| 227 Muud                                 | funktsioonid                                                                                                    |                           |                 |

# 2.3.7 Muud funktsioonid

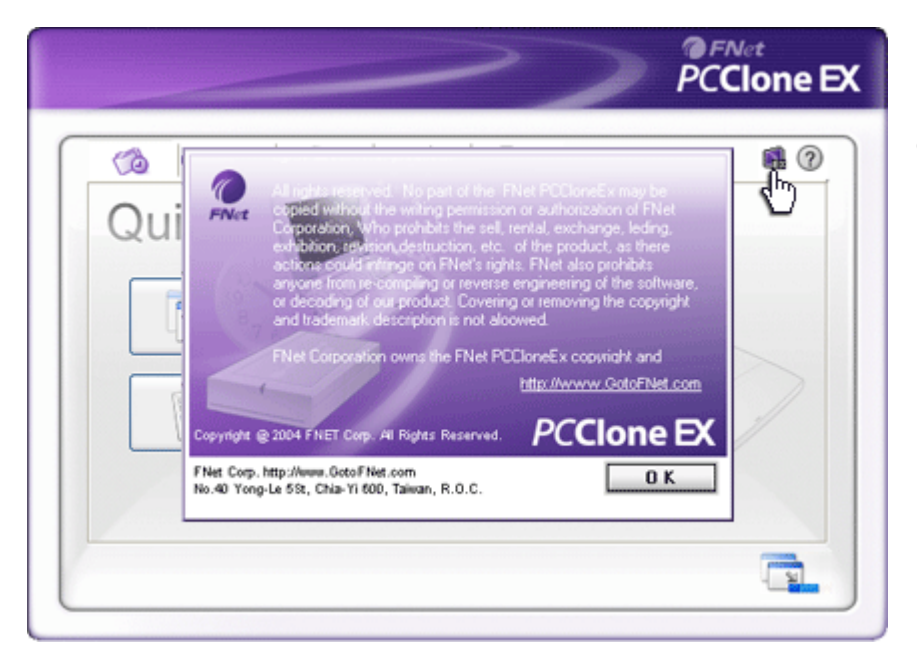

Programmi lisainfo vaatamiseks klõpsake akna paremas ülaosas oleval ikoonil "About".

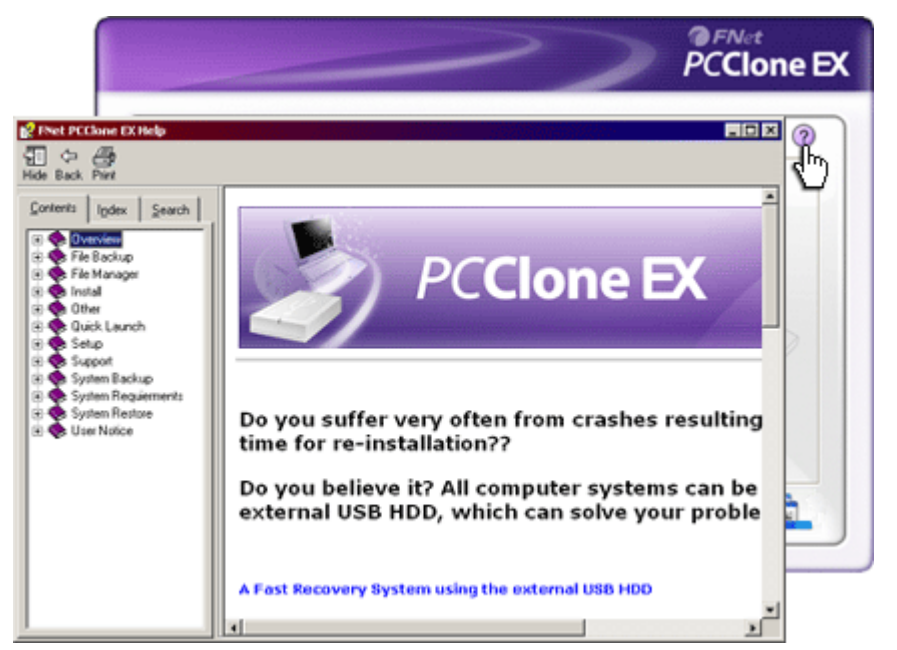

Klõpsake ülal paremal oleval ikoonil "Help" abikeskuse "Help Center" avamiseks, mis aitab Teil PCClone EXi paremini tundma õppida.

# 3. Lisa

| 3.1 Toote tehr    | nilised andmed                                                                                            |
|-------------------|----------------------------------------------------------------------------------------------------|
| Toote omadused    | Data Safe III USB-kõvaketas, varunduse ja<br>turvalisuse funktsioonide nupp, pehme pinnaga<br>puutenupud. |
| Liides            | USB2.0 liides                                                                                             |
| Kõvaketta tüüp    | 2,5-tolline Serial ATA-tüüpi kõvaketas                                                                    |
| Max kõvakettamaht | 500 GB                                                                                                    |
| Elektritoide      | Otse USB-pordist                                                                                          |

# 3.2 Ühilduvad operatsioonisüsteemid

IBM PC-ga ühilduv: -Microsoft Windows XP / Vista Mac OS : - Mac OS 9.x, 10.x jne (ainult FAT32) Linux : - Linux alates 2.4 (ainult FAT32)

# 3.3 Tehniline tugi ja garantii

Seadme tehnilise toe ja garantiiga seotud info leiate internetisaidilt <u>www.prestigio.com</u>.

# 3.4 Vastutusest loobumine

Teeme kõik endast oleneva, et käesolevas juhendis toodud informatsioon ja juhised oleksid täpsed ning täielikud. Koostaja ei vastuta võimalike vigade ja puuduste eest. Nõib oma tooteid alati etteteatamata muuta.

# 3.5 Kaubamärkide omanikud

- IBM on International Business Machines Corporation'i registreeritud kaubamärk.
- iBook ja iMac on Apple Coputer Inc kaubamärgid.
- Macintosh, k PowerBook, Power Macintosh on Apple Computer Inc kaubamärgid.
- Microsoft Windows XP, Windows Vista Server on Microsoft Corporation'i USAs ja/või muudes riikides registreeritud kaubamärgid.

Muud nimed ja tooted, mida ei mainitud, võivad olla vastavate ettevõtete registreeritud kaubamärgid.